Creating a My Life Expert Profile Begin by visiting our website at: allonehealth.com

In top right corner of page you will see the green box "My Life Expert Login", you will click on that box to bring you to the My Life Expert Homepage

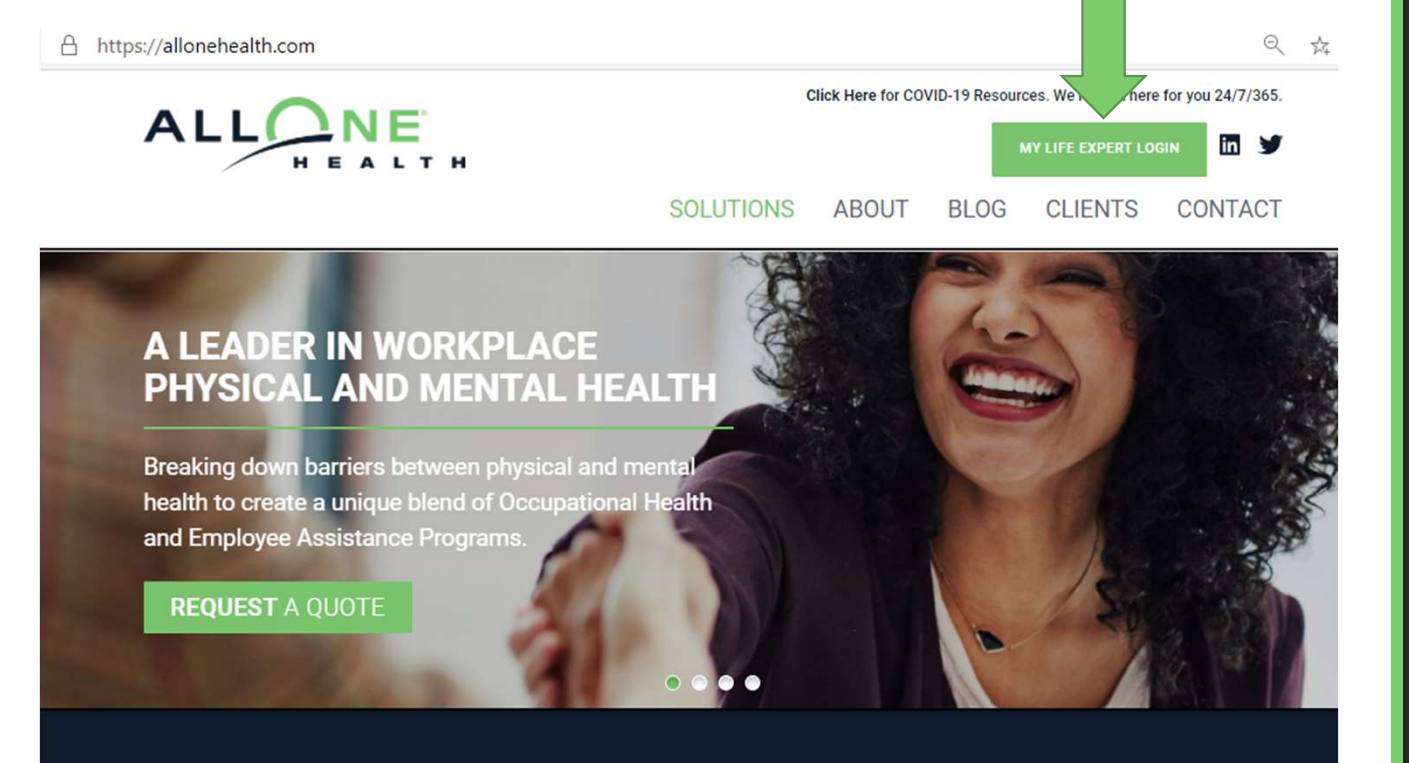

#### OUR SERVICES

AllOne Health® helps organizations operate at full capacity by coordinating workplace physical and mental health services while helping employers stay

### Next: click on sign up at right of page (see arrow)

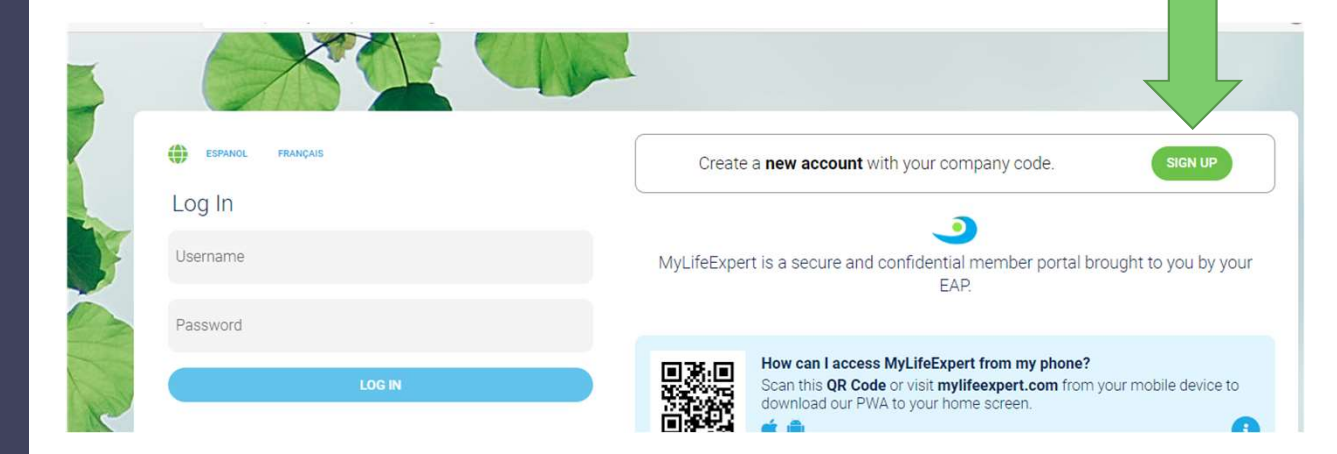

Fill in the company code = New Bedford Schools company code is *newbedford* 

**Click Next** 

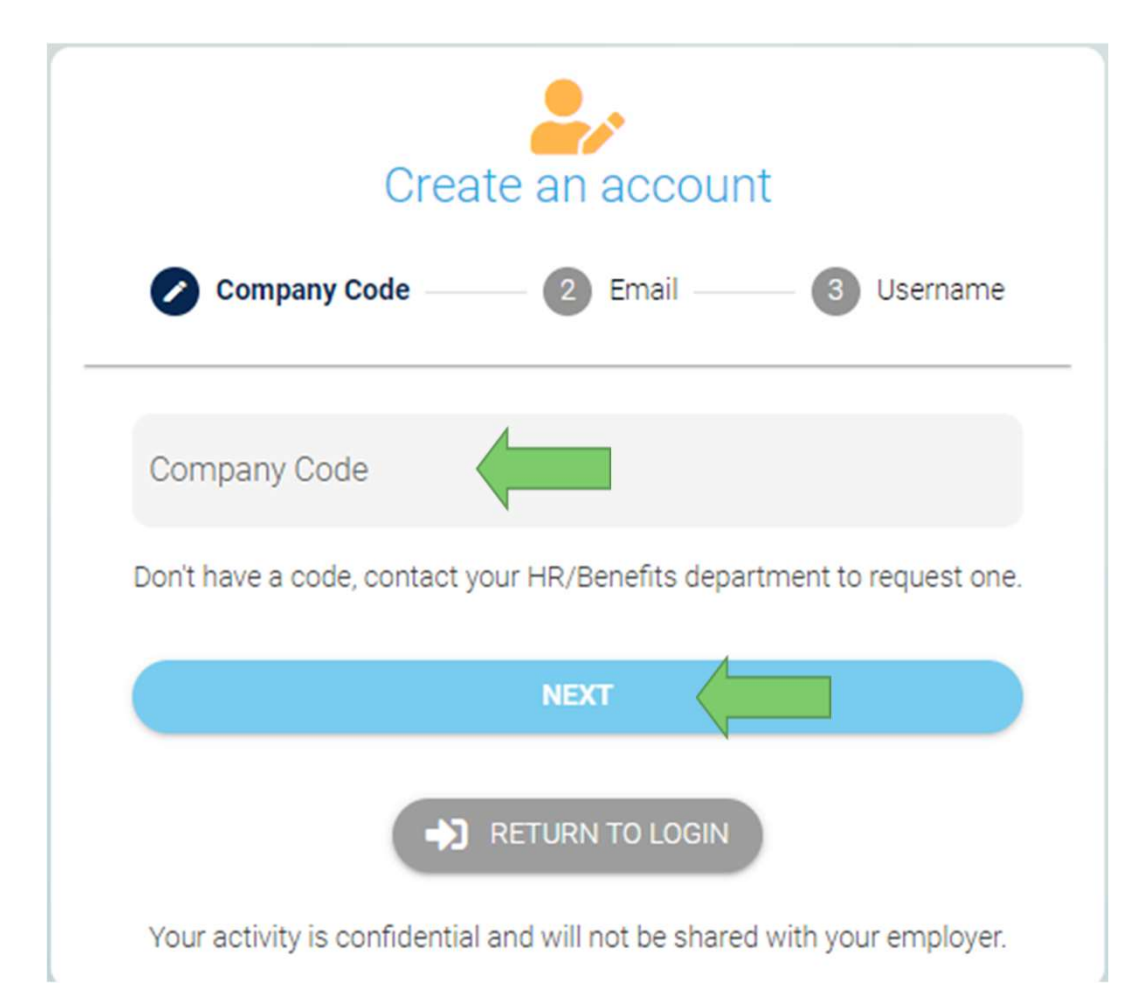

## Enter your email address

Click Next

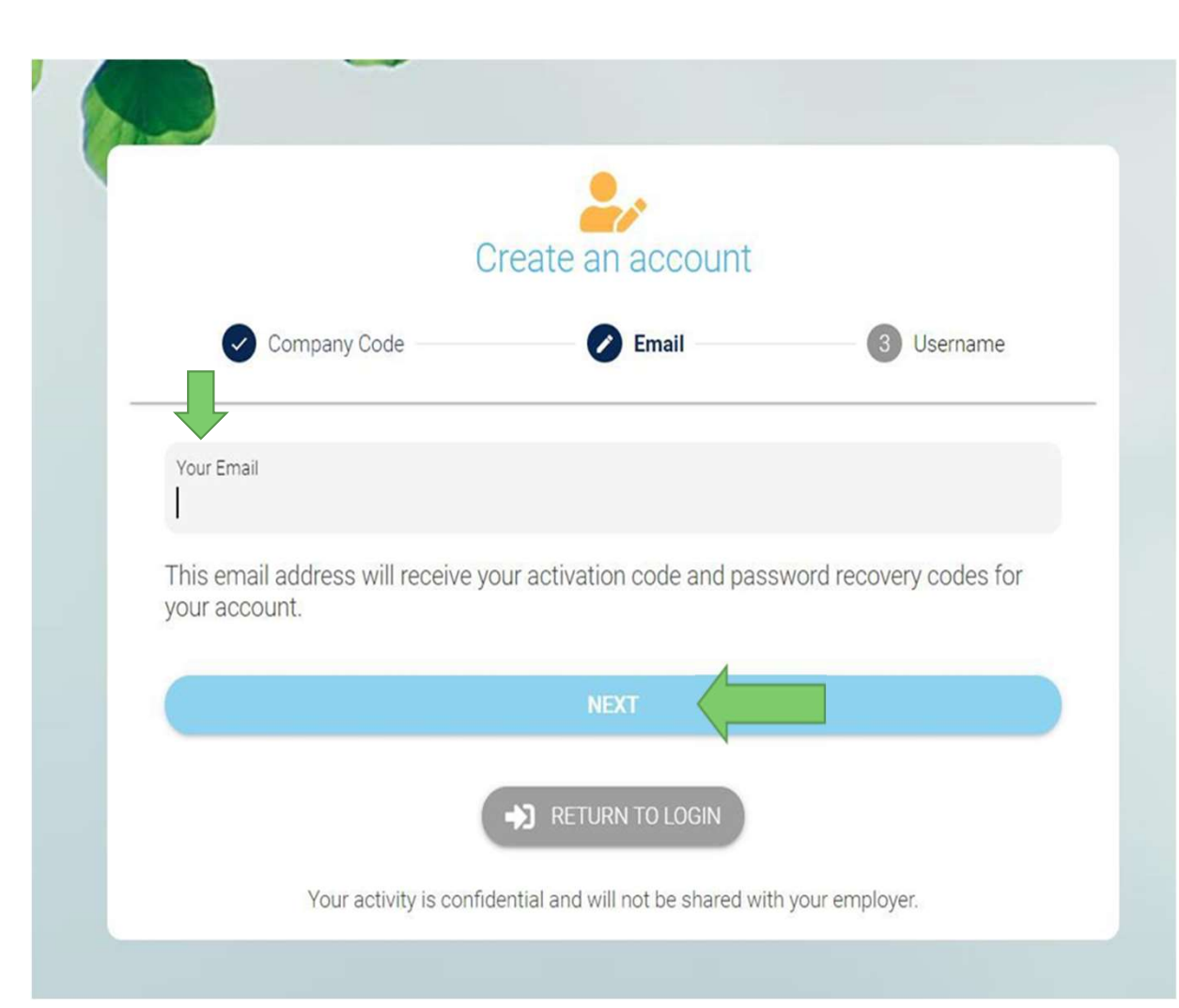

Enter a Username you would like to use; retain this information for your records.

Click Submit

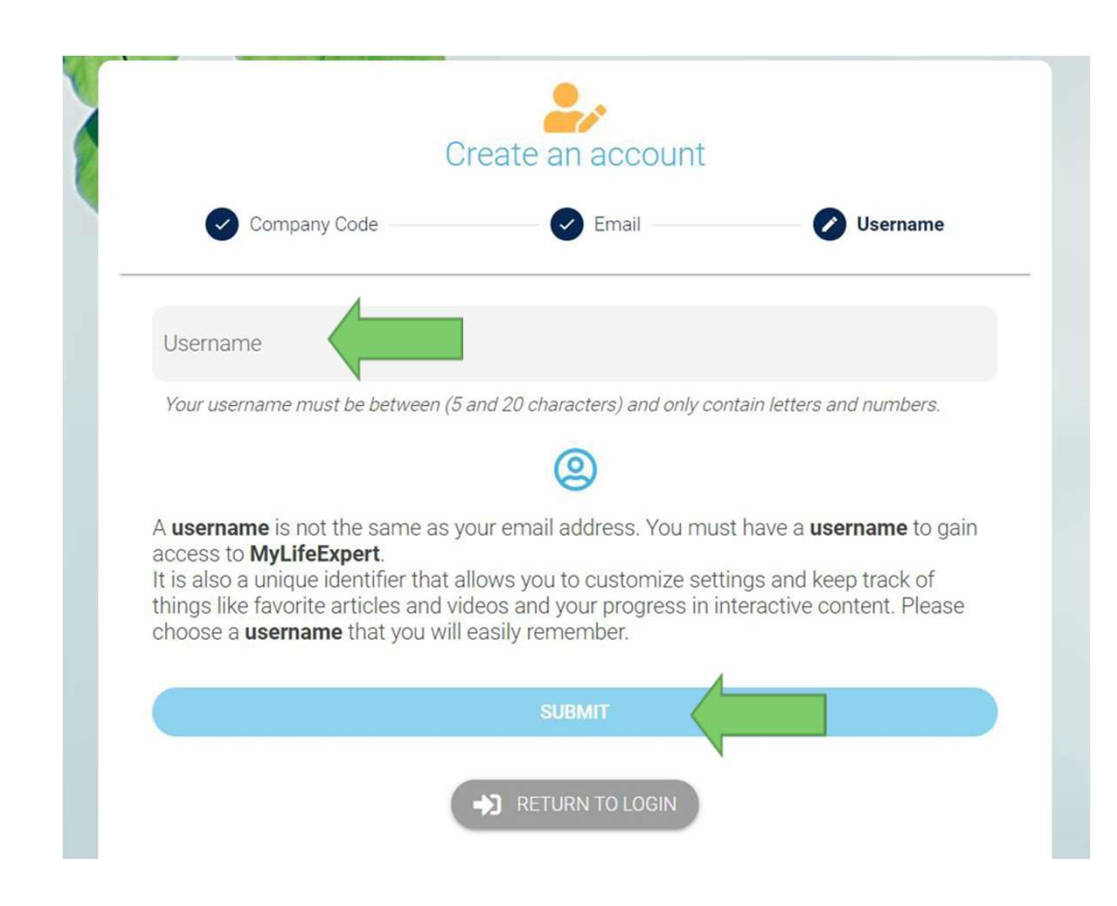

Access the email account you entered for registration

You will receive an email from My Life Expert (info@mylifeexpert.com) with a verification code.

(Please check your Spam/Junk folder if not received)

#### MyLifeExpert - Account Activation Inbox ×

info@mylifeexpert.com to me - 4:20 PM (6 minutes ago)

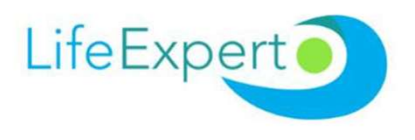

#### **Account Activation**

Thank You for Creating an Account with us. Please enter the code below into your app to activate your account

ngZtW

# Enter the case sensitive code

Click verify your code

|       | Please enter the code you received by email |
|-------|---------------------------------------------|
| ngZtW |                                             |
|       | VERIFY YOUR CODE                            |
|       | Return to Login                             |
|       |                                             |

Create your password. Be sure to write down your password and keep it in a safe place with the username you created.

Click submit

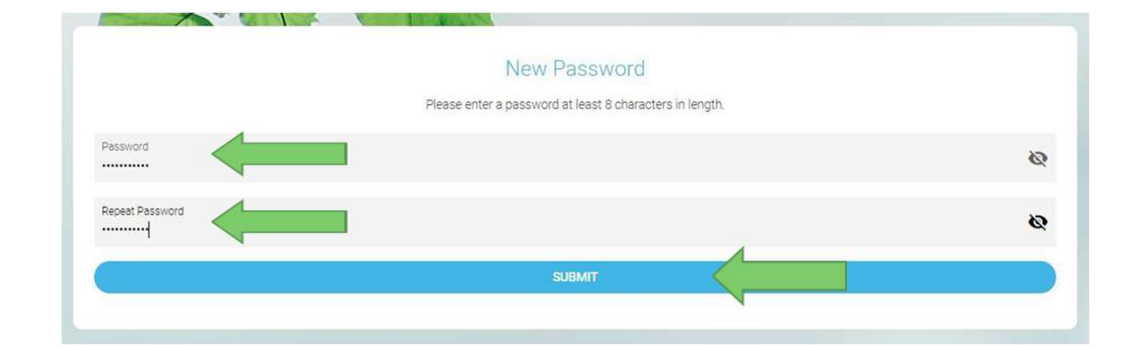

Now you can Login by entering the Username and password you created.

Click Log In

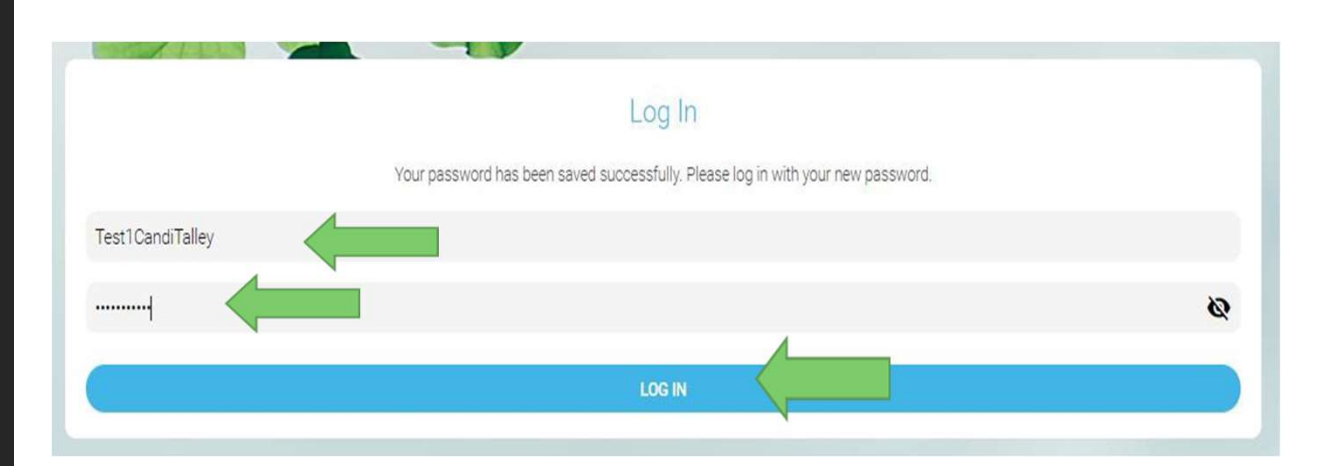

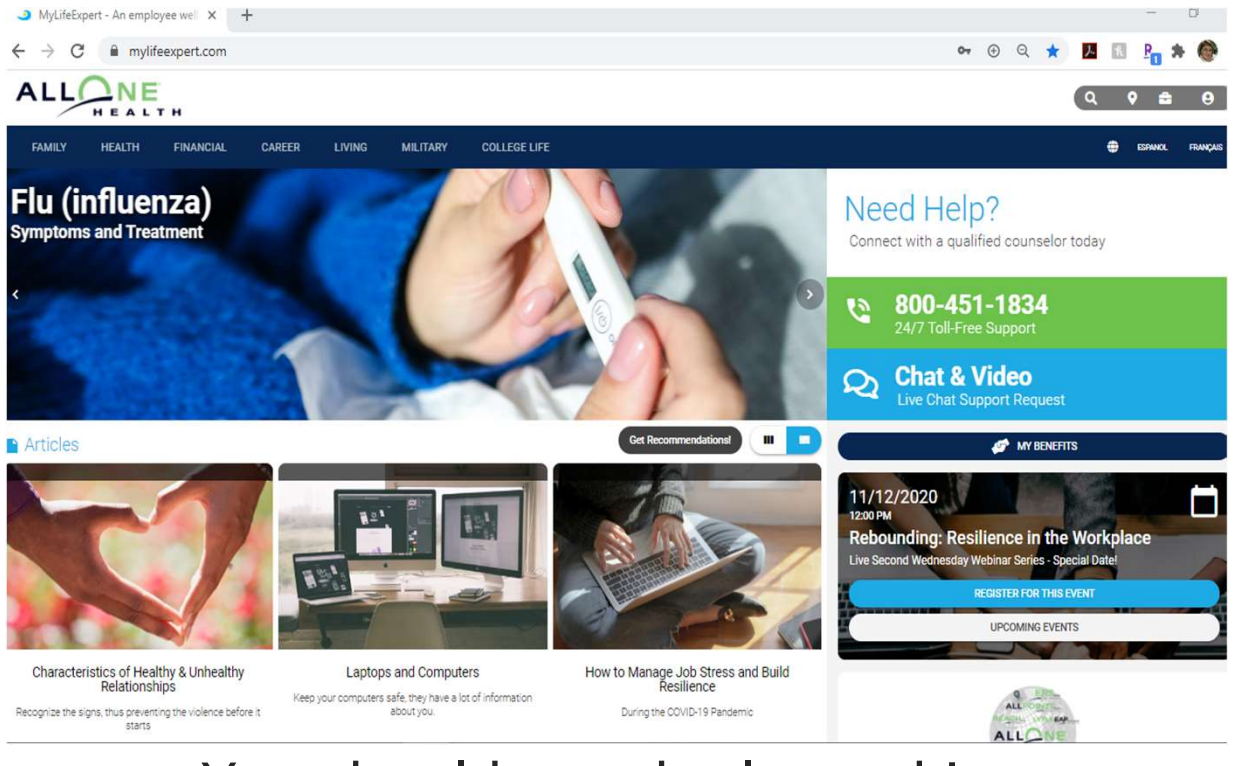

### You should now be logged in. Happy Exploring!